# S-ALE Recent Development

### **Progressive Mesh Spacing**

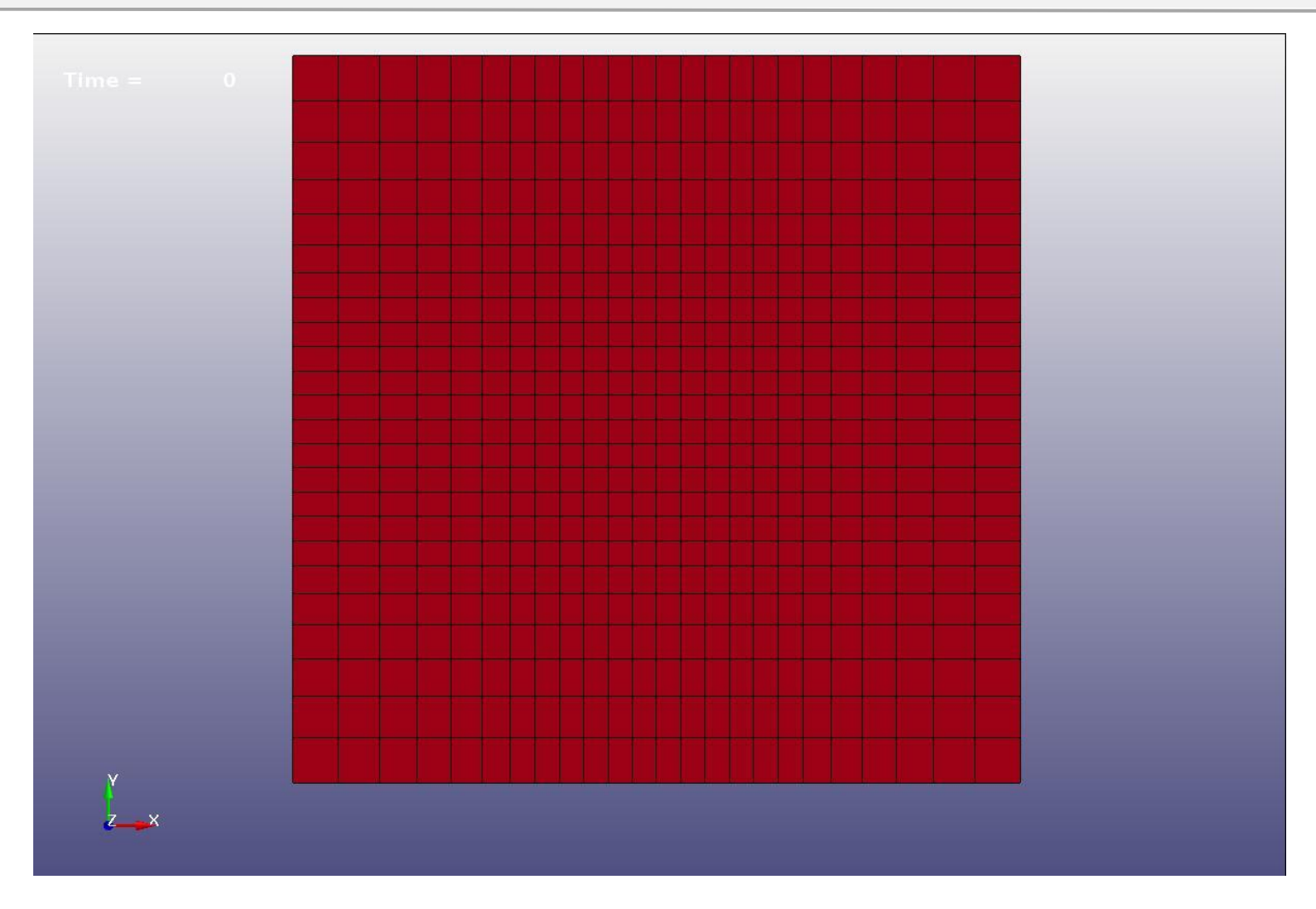

25 nodes along each direction located in [0.0, 0.2]; first 7 elements [0.0,0.066666] increasing element length; 10 equally-spaced elements; last 7 elements increasing element length [0.1333333, 0.2].

### **Progressive Mesh Spacing**

| *ALE_STRUCTURED_MESH |       |        |        |       |  |  |  |  |
|----------------------|-------|--------|--------|-------|--|--|--|--|
| MSHID                | PID   | NBID   | EBID   |       |  |  |  |  |
| 1                    | 1     | 200001 | 200001 |       |  |  |  |  |
| CPIDX                | CPIDY | CPIDZ  | NID0   | LCSID |  |  |  |  |
| 1001                 | 1001  | 1001   | 1      | 234   |  |  |  |  |

| *ALE_STRUCTU | JRED_MESH_CO | NTROL_POINTS |   |
|--------------|--------------|--------------|---|
| 1001         |              |              |   |
| NO           | Х            | Ratio        | F |
| 1            | 0.0          | -0.10        | ā |
| 8            | 0.066666666  | 0.00         | e |
| 18           | 0.133333333  | 0.10         | i |
| 25           | 0.2          |              |   |

Ratio > 0 increasing Ratio < 0 decreasing abs(ratio): from the smallest element, each element size increased by abs(ratio)

### \*IVFG – Tilted Box

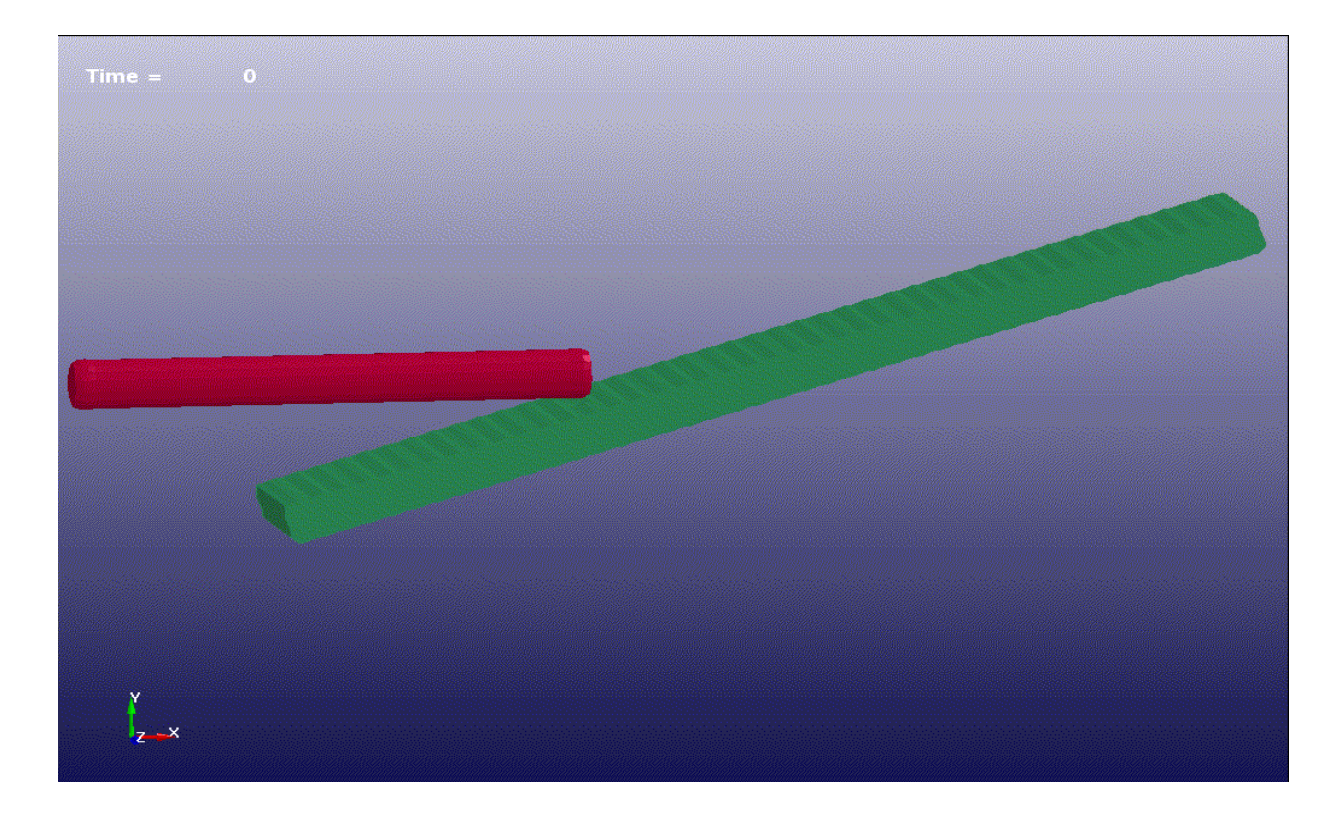

A long rod projectile impacting an oblique steel plate (Fugelso & Taylor 1978).

- Steel plate is tilted box not aligning with global coordinates. Before we have to generate a Lagrange box using shell elements and then use PART/SEG option in \*IVFG to convert material inside box to steel.
- Newly added LCSID (Local Coordinate System ID) for Box option. R9 release or dev version later than 107422.

## \*IVFG – Tilted Box (Before)

| *INITIAL_ | VOLUME_F | RACTION | GEOMETR | Y      |     |         |            |
|-----------|----------|---------|---------|--------|-----|---------|------------|
| SID       | IDTYP    | BAMMG   | NTRACE  |        |     |         |            |
| 11        | 1        | 2       |         |        |     |         |            |
| TYPE      | FILLOPT  | FAMMG   | VELX    | VELY   | <   | "1=PART | /SEGSET"   |
| 1         | 1        | 3       | -61.631 | 208.06 |     |         |            |
| PID       | IDTYP    |         |         |        |     |         |            |
| 101       | 1        |         |         |        |     |         |            |
| TYPE      | FILLOPT  | FAMMG   | VELX    |        |     | "4=Cone | /Cylinder" |
| 4         | 0        | 1       | 1289    |        |     |         |            |
| X0        | Y0       | Z0      | X1      | Y1     | Z1  | R1      | R2         |
| -103.0    | 0.0      | 0.0     | -26.33  | 0.0    | 0.0 | 3.835   | 3.835      |

- 1. First set all elements in PART 11 to vacuum (AMMG2)
- 2. Next switch vacuum (AMMG2) inside LAG part 101 to plate (AMMG3)
- 3. Finally switch vacuum (AMMG2) inside a cylinder to rod (AMMG1)

## \*IVFG – Tilted Box with LCSID

| *INITIAL_ | VOLUME_F |          | _GEOMETR | Y       |         |         |            |
|-----------|----------|----------|----------|---------|---------|---------|------------|
| SID       | IDTYP    | BAMMG    | NTRACE   |         |         |         |            |
| 11        | 1        | 2        |          |         |         |         |            |
| TYPE      | FILLOPT  | FAMMG    | VELX     | VELY    | <       | "5=E    | BOX"       |
| 5         | 0        | 3        | -61.631  | 208.06  |         |         |            |
| X0        | Y0       | Z0       | X1       | Y1      | Z1      | LCSID   |            |
| -71.0026  | -24.3693 | -29.0000 | 70.0438  | 24.0854 | 29.0000 | 1       |            |
| TYPE      | FILLOPT  | FAMMG    | VELX     |         |         | "4=Cone | /Cylinder" |
| 4         | 0        | 1        | 1289     |         |         |         |            |
| X0        | Y0       | Z0       | X1       | Y1      | Z1      | R1      | R2         |
| -103.0    | 0.0      | 0.0      | -26.33   | 0.0     | 0.0     | 3.835   | 3.835      |

- 1. First set all elements in PART 11 to vacuum (AMMG2)
- 2. Next switch vacuum (AMMG2) inside a tilted box to plate (AMMG3)
- 3. Finally switch vacuum (AMMG2) inside a cylinder to rod (AMMG1)

# \*IVFG – Cylinder/Sphere Volume Corrections

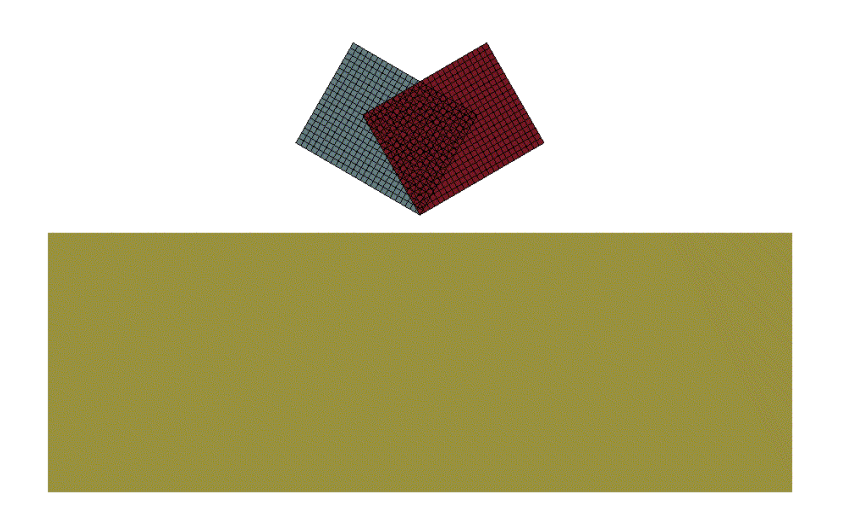

Blast mine on two boxes; Three multi-materials in S-ALE mesh: HE, Soil and Air. HE is a cylinder 4mm long with radius=5.5cm.

- Volume fraction generated by \*INITIAL\_VOLUME\_FRACTION\_GEOMETRY card. For elements not fully enclosed in the cylinder/sphere, NxNxN sampling cells are constructed. If the center of a sub-cell lies in the cylinder/sphere, the volume of the cell is added to "volume inside".
- This algorithm leads to numerical errors in calculating material volume. → wrong material mass. For HE this error is not negligible.
- A correction algorithm is added in IVFG to cure this numerical error. In R9 release or Dev version later than 107883.

# \*IVFG – Cylinder/Sphere Volume Corrections

1. All to "Soil"; 2. Inside the cylinder h=4cm, r=5.5cm and buried 5cm under soil to "HE"; 3. Above the plane (z=45cm) to "Air"

| *INITIAL_VOLUME_FRACTION_GEOMETRY |         |       |        |      |      |           |            |
|-----------------------------------|---------|-------|--------|------|------|-----------|------------|
| SID                               | IDTYP   | BAMMG | NTRACE |      |      |           |            |
| 101                               | 1       | 2     |        |      |      |           |            |
| TYPE                              | FILLOPT | FAMMG |        |      |      | "4 = Cone | /Cylinder" |
| 4                                 | 0       | 1     |        |      |      |           |            |
| X0                                | Y0      | Z0    | X1     | Y1   | Z1   | R1        | R2         |
| 0.0                               | 0.0     | 36.0  | 0.0    | 0.0  | 40.0 | 5.5       | 5.5        |
| TYPE                              | FILLOPT | FAMMG |        |      |      | "1 = PAR  | RT/PSET"   |
| 3                                 | 0       | 3     |        |      |      |           |            |
| X0                                | Y0      | Z0    | XCOS   | YCOS | ZCOS |           |            |
| -3.5                              | -3.5    | 45.0  | 0      | 0    | 1    |           |            |

HE mass = pi\*5.5^2\*(40-36)\*1.63 = 619.6172 Without volume correction = 617.9374 (error=2.7e-3) With volume correction = 619.6163 (error=1.45e-6)

# **ALE Keyword Conversion**

| *ALE_STRUCTURED_MESH  |       |        |        |       |  |  |  |  |
|-----------------------|-------|--------|--------|-------|--|--|--|--|
| MSHID                 | PID   | NBID   | EBID   |       |  |  |  |  |
| 1                     | 5     | 100001 | 100001 |       |  |  |  |  |
| CPIDX                 | CPIDY | CPIDZ  | NID0   | LCSID |  |  |  |  |
| Leave BLANK this Line |       |        |        |       |  |  |  |  |

- 1. Convert a rectilinear ALE mesh to S-ALE mesh
  - Automatically find the three axes and generate local coordinate system
  - Generate three CONTROL\_POINTS by stripping from ALE element coordinates.
  - Convert \*SET\_NODE/SEGMENT/SOLID to use the S-ALE node/element numbering.
- 2. Map an existing initial volume fraction file to a new file using S-ALE element numbering.

# **ALE Keyword Conversion**

- 1. Add \*ALE\_STRUCTURED\_MESH card (second line blank) into a ALE keyword.
- 2. Run the modified ALE keyword for 1 cycle.
- 3. The generated keywords will be in the ascii file "saleconvrt.inc".
  - \*ALE\_STRUCTURED\_MESH
  - \*ALE\_STRUCTURED\_MESH\_CONTROL\_POINTS
  - \*DEFINE\_COORDINATE\_SYSTEM\_NODES and \*NODE
  - \*INITIAL\_VOLUME\_FRACTION\_NALEGP
  - \*SET\_NODE/SET\_SOLID/SET\_SEGMENT
- 4. Delete the corresponding ALE keywords in the original input and include this "saleconvrt.inc' file and run the S-ALE analysis.

Dev Version 109219 or later

**Thank You**